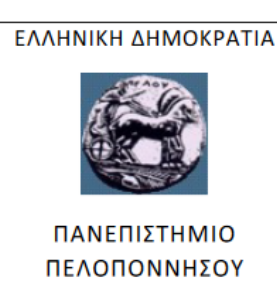

## ΣΧΟΛΗ ΑΝΘΡΩΠΙΣΤΙΚΩΝ ΕΠΙΣΤΗΜΩΝ

### ΚΑΙ ΠΟΛΙΤΙΣΜΙΚΩΝ ΣΠΟΥΔΩΝ

ΚΟΣΜΗΤΕΙΑ

# ΟΔΗΓΙΕΣ ΔΙΑΔΙΚΤΥΑΚΗΣ ΟΡΚΟΜΩΣΙΑΣ ΜΕΣΩ ΤΗΛΕΔΙΑΣΚΕΨΗΣ ΖΟΟΜ

**Α.** Προκειμένου να μπορεί κάποιος φοιτητής να λάβει μέρος στην διαδικτυακή ορκομωσία, είναι απαραίτητο πριν την οποιαδήποτε προσπάθεια σύνδεσης να έχει εγκατεστημένο στη συσκευή του (H/Y, laptop, tablet, κινητό, απαραίτητα με μικρόφωνο και κάμερα) το λογισμικό zoom.

- **1.** Εγκατάσταση εφαρμογής zoom.
  - **a.** Σε Η/Υ, κατεβάστε και εγκαταστήστε την εφαρμογή zoom client for meetings από τη σελίδα: <u>https://zoom.us/download</u>
  - **b.** Σε κινητά ή tablets από το Play Store (Android) ή το App Store (iOS) κατεβάστε και εγκαταστήστε την εφαρμογή Zoom Cloud Meetings.
- 2. Δεν είναι απαραίτητο για την ορκομωσία να δημιουργήσετε έναν προσωπικό λογαριασμό Zoom. Καλό είναι να μην το κάνετε. Εντούτοις εάν θέλετε να δημιουργήσετε ή για μελλοντική χρήση πρέπει να κάνετε τα παρακάτω :
  - **a.** Ανοίξτε την εφαρμογή zoom και την πρώτη φορά πατήστε το sign up l's free για να δημιουργήσετε έναν προσωπικό λογαριασμό
  - b. Δίνετε όνομα και επώνυμο και email address (username / όνομα χρήστη). Εδώ δίνετε όποιο email σας επιθυμείτε και είναι βολικότερο για εσάς, δεν απαιτείται να δώσετε τον ιδρυματικό σας λογαριασμό.
  - **c.** Ενεργοποιείστε τον λογαριασμό zoom μέσω του email επιβεβαίωσης που θα σας στείλει η πλατφόρμα στο βήμα 2.b

**B.** Για την ορκομωσία **δεν απαιτείται να κάνετε sign in**. Καλό είναι να **μην κάνετε sign in** ούτε να δώσετε κάποιο email ή password προκειμένου να λειτουργήσουν σωστά οι παρακάτω σύνδεσμοι.

**Γ.** Την ώρα της ορκωμοσίας πρέπει να δώσετε στον φυλλομετρητή (κατά προτίμηση στον Chrome, αλλά μπορείτε σε οποιονδήποτε χρησιμοποιείτε), στη διεύθυνση (URL) έναν από τους παρακάτω συνδέσμους και που σας αφορά:

### ΤΙΑΔΠΑ:

https://zoom.us/j/92027227562?pwd=ZTdBSnVUcU9MYVQxRTYzbEc2TE8yQT09

### ΦΙΛΟΛΟΓΙΑ:

https://zoom.us/j/95980989745?pwd=cTY4NG5pTjRKd3ZWU045clJ1dUk0dz09

Ανάλογα με το ωρολόγιο πρόγραμμα ορκωμοσίας.

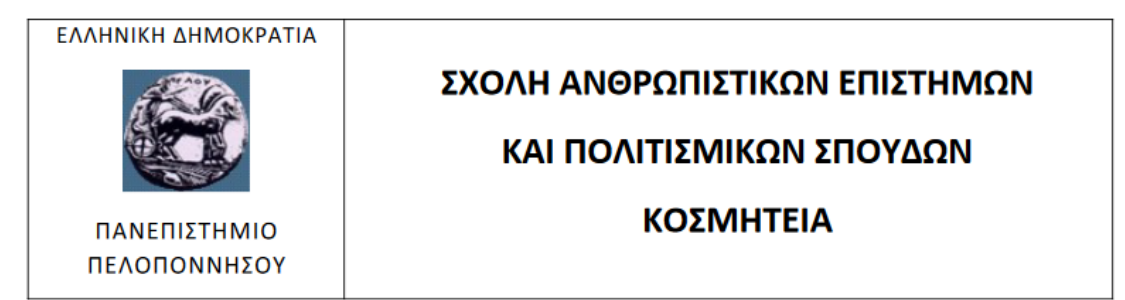

**Δ.** Μόλις επιλέξετε τους συνδέσμους, αν δεν ανοίξει αυτόματα το zoom, επιλέξτε το launch meeting. Συνήθως όμως δεν απαιτείται, το zoom θα ανοίξει αυτόματα.

Ενδεχομένως αυτοματοποιημένα, να σας παραπέμψει να κατεβάσετε το zoom client for meetings. Αυτό προσοχή δεν πρέπει να το κάνετε, γιατί έχετε ήδη εγκαταστήσει τον zoom client for meetings στη συσκευή σας.

Όταν γίνει ανοίξει η εφαρμογή zoom, προκειμένου να σας εντάξει στο meeting, πατήστε το μπλε κουμπί: join with computer audio και μετά αφού μπείτε στο meeting ενεργοποιήστε την κάμερά σας (συνήθως είναι εκ των προτέρων ενεργοποιημένη).